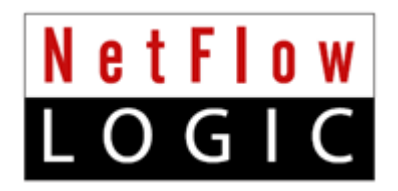

# **NetFlow Integrator™ Standard**

# **Installation and Administration Guide**

Version 2.4.2 (Build 2.4.2.0.11)

November, 2015

# Contents

| Overview                                 | 3  |
|------------------------------------------|----|
| How NetFlow Integrator Works             | 3  |
| How NFI Updater Works                    | 3  |
| Before You Begin                         | 4  |
| Pre-Installation Checklist               | 4  |
| Supported Platforms                      | 4  |
| NetFlow Integrator Installation          | 5  |
| Virtual Appliance                        | 5  |
| Installation                             | 5  |
| Upgrade                                  | 6  |
| Removal                                  | 6  |
| Linux                                    | 6  |
| Installation                             | 6  |
| Upgrade                                  | 7  |
| Removal                                  | 8  |
| Windows                                  | 9  |
| Installation                             | 9  |
| Upgrade                                  | 9  |
| Removal                                  | 10 |
| NetFlow Integrator Set Up                | 11 |
| Launch the NetFlow Integrator Web UI     | 11 |
| Login and Change Password                | 11 |
| Getting Started                          | 12 |
| Step 1. Apply your License               | 12 |
| Step 2. Start NetFlow Integrator         | 12 |
| Step 3. Update Input and Output          | 12 |
| Input Summary                            | 12 |
| Output Summary                           | 13 |
| Step 4. Enable and configure Modules     | 13 |
| Administration                           | 14 |
| Home                                     | 14 |
| Starting and Stopping NetFlow Integrator | 14 |
| Input Summary                            | 14 |
| Output Summary                           | 15 |
| Modules Summary                          | 15 |
| Data Sets Summary                        | 16 |
| Status                                   | 17 |
| Advanced                                 | 18 |
| Output                                   | 18 |
| Services                                 | 18 |
| IPv4 Address to Host Name Translation    | 18 |
| Modules state persistence support        | 18 |
| Original Flow Data Converter Service     | 18 |
| SNMP Data Retrieval Service              | 18 |
| Admin                                    | 21 |

| Change Password                         | 21 |
|-----------------------------------------|----|
| Active Directory Authentication         | 22 |
| Active Directory Authentication         | 22 |
| Forgot Password                         | 22 |
| Licensing                               |    |
| License Details                         | 23 |
| Apply a License                         | 23 |
| Server Configuration Parameters         | 24 |
| Updater Installation and Administration | 25 |
| Linux                                   |    |
| Installation                            | 25 |
| Upgrade                                 |    |
| Removal                                 |    |
| Administration                          | 27 |
| Windows                                 | 27 |
| Installation                            | 27 |
| Upgrade                                 |    |
| Removal                                 |    |
| Administration                          | 28 |
|                                         |    |

# **Overview**

# How NetFlow Integrator Works

#### NetFlow Integrator (NFI) is a

software-only processing engine for network flow data (NetFlow, IPFIX, sFlow, etc.). It is not a NetFlow collector.

NetFlow Integrator accepts network flow data from network devices (routers, switches,

firewalls), applies map-reduce algorithms to the data to extract the information needed to address desired use cases, converts the processed data to syslog (or other formats such as JSON), then sends that useful information to your visualization platform or SIEM (e.g. VMware vRealize Log Insight, VMware vRealize Operations, or Splunk Enterprise).

# How NFI Updater Works

NFI Updater is a remote component which serves as a knowledge base of information outside of the NetFlow domain. Its task is to provide NetFlow Integrator with information generally unavailable in the data streams supplied by NetFlow/IPFIX exporters.

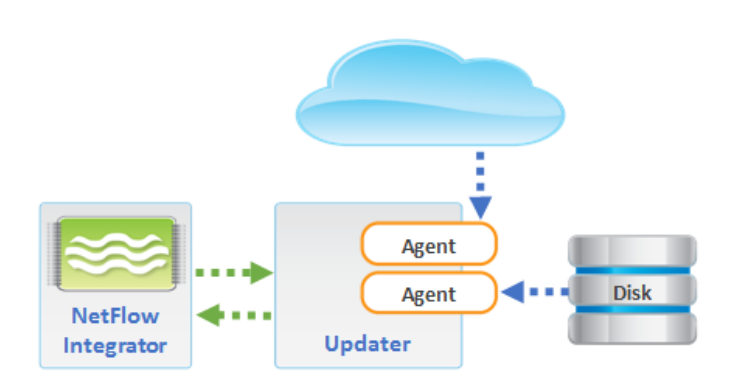

Updater is comprised of a Platform and a collection of Agents each of which is designed to obtain information of a certain kind. The Platform provides a common interface for the Agents' configuration and data exchange and serves as a conduit for delivering information collected by the Agents to the NetFlow Integrator.

Typically Updater is installed on a separate server with access to the internet.

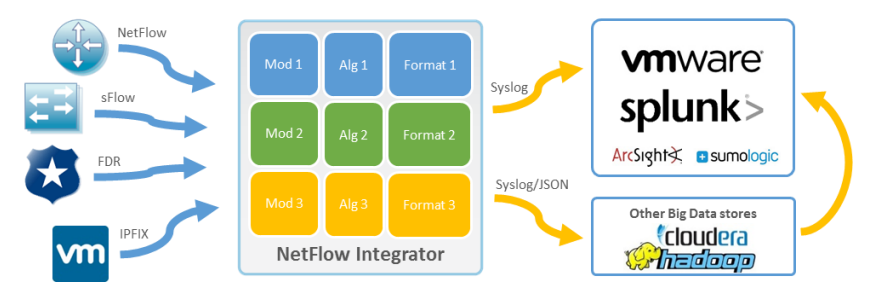

# **Before You Begin**

# **Pre-Installation Checklist**

Please be sure to have the following before you begin the installation of the NetFlow Integrator software:

- ✓ Installation Prerequisites You have to login as root for Linux and administrator for Windows installations and updates.
- ✓ License A license from NetFlow Logic sales is required before you can begin using NetFlow Integrator software. Please contact <u>sales@netflowlogic.com</u> for a license.
- ✓ Network Device Please refer to the "Configuring NetFlow Data Export" section in your Cisco (or other) device documentation.

# **Supported Platforms**

You can install the NetFlow Integrator virtual appliance or software on a platform with the following specifications.

| Specification                      | Details                                                       |  |
|------------------------------------|---------------------------------------------------------------|--|
| Supported Platforms                | VMware ESXi 5.x and above                                     |  |
|                                    | <ul> <li>Linux kernel 2.6+ on CentOS 5.5, 6.5, 7 -</li> </ul> |  |
|                                    | Debian 6.0 - RHEL 5.5, 6.5, 7 - SUSE ES 11                    |  |
|                                    | • Windows 2008 R2, 2012, and 2012 R2 (64-bit)                 |  |
| CPU, Memory, Disk Space (minimums) | CPU: 8 CPU cores (Intel)                                      |  |
|                                    | Memory: 16 GB                                                 |  |
|                                    | Disk space: 2GB                                               |  |

# **NetFlow Integrator Installation**

# **Virtual Appliance**

#### Installation

To Begin the installation of the NetFlow Integrator Virtual Appliance, perform the following:

- 1. Import the virtual appliance .ova into your hypervisor
- 2. Follow the steps provided by your hypervisor to complete the import. If you need to assign a manual IP address for networking, follow the steps below:
  - a. Login directly or SSH into the imported virtual appliance or SSH using the default root password

#### Login: root Password: changeme

b. Open and edit /etc/sysconfig/network-scripts/ifcfg-eth0 and add the IP address information for your network following the example below

#### Example:

```
DEVICE=eth0
HWADDR=00:1f:29:c3:22:16
BOOTPROTO=static
NM_CONTROLLED=yes
ONBOOT=yes
IPADDR=10.5.0.6
NETMASK=255.255.255.0
```

c. Open and edit /etc/sysconfig/network and add your network hostname and gateway information for your network following the example below

Example:

```
NETWORKING=yes
HOSTNAME=hostname.org
GATEWAY=10.5.0.1
```

d. Open and edit /etc/resolv.conf/ and add your network DNS information for your network following the example below

#### Example:

nameserver 10.5.1.1 nameserver 10.5.1.2

e. Open a shell prompt and enter the following command to restart network services

```
/etc/init.d/network restart
```

## Upgrade

To Begin the upgrade of NetFlow Integrator Virtual Appliance, perform the following:

1. Open a web browser and go to the NetFlow Integrator URL, entering the NetFlow Integrator hostname or IP address

Example: https://<hostname>:8443

2. Click on the 'Stop' button at the top of the page to stop the server

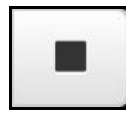

The 'Play' button will turn grey indicating that the NetFlow Integrator has stopped

- 1. Login directly or SSH and copy the new installation file into the /opt installation directory
- 2. RPM the NetFlow Integrator for Linux installation file into the /opt installation directory

rpm –Uhv <RPM-package>

3. A message will display indicating that the NetFlow Integrator setup has been successfully completed along with the URL for the login page

#### Removal

Manually remove the NetFlow Integrator virtual appliance files from the hypervisor.

## Linux

#### Installation

#### **RPM Installation**

To Begin the **RPM** installation of NetFlow Integrator in the default directory /opt/flowintegrator perform the following;

1. Open a shell prompt and enter the following command to begin the installation

rpm --ihv <RPM-package>

2. A message will display indicating that the NetFlow Integrator installation has been successfully completed along with the URL for the login page to complete the setup

To begin the RPM installation of NetFlow Integrator in another directory, perform the following;

1. Open a shell prompt and enter the following command to begin the installation

rpm --ihv --relocate /opt/flowintegrator=<directory> <RPM-package>

2. A message will display indicating that the NetFlow Integrator installation has been successfully completed along with the URL for the login page to complete the setup

#### **TAR Installation**

To Begin the TAR installation of NetFlow Integrator in the default directory /opt/flowintegrator perform the following;

1. Open a shell prompt and enter the following command to un-compress the installer

tar zxvf <TAR-package> -C </opt/flowintegrator>

2. Go to the /opt/flowintegrator directory and enter the following command to begin the installation

setup.sh -i

3. A message will display indicating that the NetFlow Integrator installation has been successfully completed along with the URL for the login page to complete the setup

To Begin the TAR installation of NetFlow Integrator in another directory, perform the following;

1. Open a shell prompt and enter the following command to un-compress the installer

tar zxvf <TAR-package> -C <directory>

2. Go to the directory and enter the following command to begin the installation

setup.sh -i

3. A message will display indicating that the NetFlow Integrator installation has been successfully completed along with the URL for the login page to complete the setup

#### Upgrade

To Begin the upgrade of NetFlow Integrator on a Linux platform, perform the following:

- 1. Open a web browser and go to the NetFlow Integrator URL, entering the NetFlow Integrator hostname or IP address:
- 2. Click on the 'Stop' button at the top of the page to stop the server

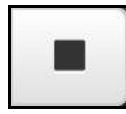

The 'Play' button will turn grey indicating that the NetFlow Integrator has stopped

#### **RPM Upgrade**

1. Open a shell prompt and enter the following command to begin the setup

rpm –Uhv <RPM-package>

2. A message will display indicating that the NetFlow Integrator upgrade has successfully completed along with the URL for the login page

#### **TAR Upgrade**

1. Go to the existing installation directory and enter the following command to begin the uninstall

setup.sh -u

- 2. Copy the upgrade installation package for Linux into the existing installation directory
- 3. Open a shell prompt and enter the following command to un-compress the installer

tar zxvf <TAR-package> -C <directory>

4. Enter the following command and begin the setup

setup.sh -i

5. A message will display indicating that the NetFlow Integrator upgrade has successfully completed along with the URL for the login page

#### Removal

To Begin the uninstall of NetFlow Integrator on a Linux platform, perform the following:

- 1. Open a web browser and go to the NetFlow Integrator URL, entering the NetFlow Integrator hostname or IP address:
- 2. Click on the 'Stop' button at the top of the page to stop the server

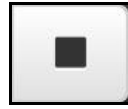

The 'Play' button will turn grey indicating that the NetFlow Integrator has stopped

#### **RPM Removal**

1. Open a shell prompt and enter the following command to begin the uninstall

rpm -e flowintegrator

2. Remove the install path if the full uninstall needed

rm -rf <directory>

#### **TAR Removal**

1. Go to the existing installation directory and enter the following command to begin the uninstall

setup.sh -u

2. Leave the installation directory

cd ..

3. Remove the install path if the full uninstall needed

rm -rf <directory>

## Windows

#### Installation

1. Open the installation file and click 'Run' to launch the installer and Click 'Next' to begin the 'NetFlow Integrator Setup'

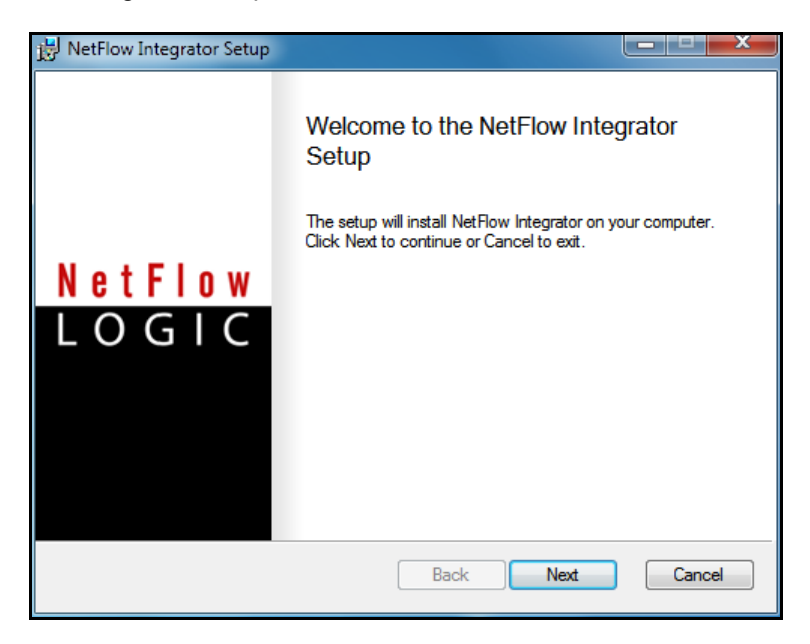

2. Click 'Next' to install NetFlow Integrator in the default location:

C:\Program Files\NetFlow Logic\NetFlow Integrator

- 3. Click on 'Install' to begin the installation (follow the installation steps)
- 4. Click on 'Finish' to complete the installation and exit the installer

Go to Start > Programs > NetFlow Logic > NetFlow Integrator to open the URL for the login page to complete the setup using the default browser

#### Upgrade

To Begin the upgrade of NetFlow Integrator on a Windows platform, perform the following:

Go to NetFlow Integrator > Server Configuration

1. Click on the 'Stop' button next to the NetFlow Integrator status to stop the server

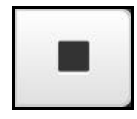

A message will display indicating the NetFlow Integrator server has stopped

#### **Begin Installation**

- 1. Open the upgrade installation file and click 'Run' to launch the installer and Click 'Next' to begin the 'NetFlow Integrator Setup'
- 2. Click 'Next' to install NetFlow Integrator in the default location:

```
C:\Program Files\NetFlow Logic\NetFlow Integrator
```

- 3. Click on 'Install' to begin the installation (follow the installation steps)
- 4. Click on 'Finish' to complete the installation and exit the installer

### Removal

- 1. Go to Control Panel > Programs > Programs and Features and select the NetFlow Integrator program.
- 2. Follow the steps to uninstall the program.

NOTE: You may need to manually remove the NetFlow Integrator files from the installation directory prior to restarting the system.

# **NetFlow Integrator Set Up**

# Launch the NetFlow Integrator Web UI

1. Open a web browser and go to the following URL, entering the NetFlow Integrator hostname or IP address:

Example: https://<hostname>:8443

2. Click on proceed to continue to the login page

# Login and Change Password

**Note**: In the event you receive a warning message during login such as 'The sites security certificate is not trusted!" click on the 'proceed anyway' button to continue to the log in page.

1. Enter the following default credentials on the login page and click 'Sign In'

Username: admin

Password: changeme

- 2. Click on 'Agree' to accept the license agreement
- 3. Enter a new password at the change password prompt and click 'Save'

| Change Password      |                  |
|----------------------|------------------|
| New password         | New password     |
| Confirm new password | Confirm password |
|                      | Save Cancel      |
|                      |                  |

Click on the 'NetFLow Integrator' link at the top of the page to go to the Home page

# **Getting Started**

# Step 1. Apply your License

- 1. Click on the Apply License link at the top of the page
- 2. Click on 'Choose files' to upload and apply your license
- 3. Proceed to the next step

## Step 2. Start NetFlow Integrator

1. Click on the 'Play' button next to the NetFlow Integrator status to Start the server

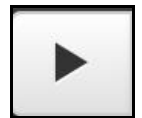

The 'Play' button will turn green indicating that the NetFlow Integrator has started and is running

2. Proceed to the next step

# Step 3. Update Input and Output

By default NetFlow Integrator is preconfigured with one active data input port number 9995. To change the default data input port number or to add additional data inputs, follow the steps below

### **Input Summary**

1. Click on the 'edit' symbol to change the existing data input port

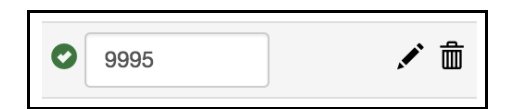

- 2. Click 'Save'
- 3. Click on the 'plus' symbol to add additional data input ports

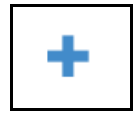

- 4. Click 'Save'
- 5. Proceed to the next step

## **Output Summary**

You may add several output destinations, specifying the kind of data (consolidated, original, or both) to be sent to each destination (**Output** drop down). For example, you might want to send Modules output to one destination, like Splunk, and Original unconsolidated data to another destination, like Hadoop.

The **Type** drop down specifies whether the output should be Syslog (Syslog option) or NetFlow (Repeater option).

Please note that **Repeater** option allows you to specify the IP address, but not the destination port. This feature was designed so NFI can be "**inserted**" between NetFlow exporters and legacy NetFlow collectors. NFI will use the input port number and the exporter IP address when forwarding the original message received from the exporter.

1. Click on the 'plus' symbol to add data outputs

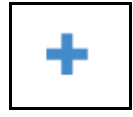

2. Enter the destination information for your data output

| Destination    |         |            | ×        |
|----------------|---------|------------|----------|
| Status         | Enabled |            |          |
| Protocol       | UDP     |            | *        |
| Туре           | Syslog  |            | <b>*</b> |
| Destination    |         |            | *        |
| Address / Port | Address | Port       |          |
| Output         | All     |            | \$       |
|                |         |            |          |
|                |         | Save Cance | H        |

- 3. Click 'Save'
- 4. Proceed to the next step

# Step 4. Enable and configure Modules

By default NetFlow Integrator is preconfigured with one Module enabled -- Network Traffic and Device Monitor: 10067 Top Traffic Monitor. You may enable / disable the entire set or each module by clicking on

# Administration

Use this Administration section if you are responsible for configuring, running, and maintaining NetFlow Integrator where can learn about specific aspects of NetFlow Integrator administration in the following sections.

# Home

NetFlow Integrator > Home

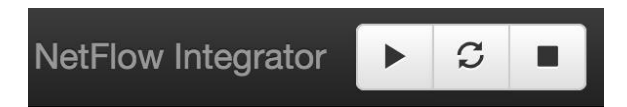

## Starting and Stopping NetFlow Integrator

#### Start

Click on the 'Play' button next to the NetFlow Integrator Server Status to start the server

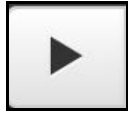

A message will display indicating that the server has been started

### Stop

Click on the 'Stop' button to stop the server

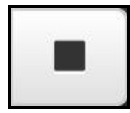

### Restart

Click on the 'Restart' button to restart the server

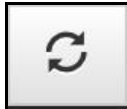

#### **Input Summary**

1. Click on the 'edit' symbol to change the existing data input port

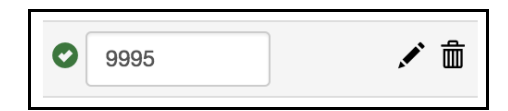

- 2. Click 'Save'
- 3. Click on the 'plus' symbol to add additional data input ports

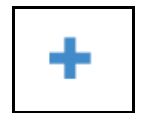

- 4. Click 'Save'
- 5. Proceed to the next step

### **Output Summary**

1. Click on the 'plus' symbol to add data outputs

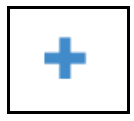

2. Enter the destination information for your data output

| Destination    |         | >           |
|----------------|---------|-------------|
| Status         | Enabled |             |
| Protocol       | UDP     | \$          |
| Туре           | Syslog  | \$          |
| Destination    |         | \$          |
| Address / Port | Address | Port        |
| Output         | All     | \$          |
|                |         |             |
|                |         | Save Cancel |

- 3. Click 'Save'
- 4. Proceed to the next step

### **Modules Summary**

You may enable / disable the entire set or each module by clicking on  $^{\circlearrowright}$  /  $^{\diamondsuit}$  .

| Modules summary           | Search      | :                   |
|---------------------------|-------------|---------------------|
| Cisco ASA                 |             |                     |
| 🖱 Email                   |             |                     |
| O Enhanced Traffic Monito | r           |                     |
| Network Traffic and Devi  | ces Monitor | n Cost PacketShaper |
| O Palo Alto Networks      |             |                     |
| Security                  |             |                     |
| Services Monitor          |             |                     |
| OUtilities                |             |                     |
| ⊘ ∨Mware                  |             |                     |
|                           |             |                     |

To configure Module parameters expand Module set and click on its' name.

| Security Version: 2.4.0.1.10 Registered: 2014-10-11 23:12:15 💼 R | Remove |
|------------------------------------------------------------------|--------|
| Rules:                                                           |        |
| 10050: Botnet C&C Traffic Monitor     10051: APL L Hawk Monitor  |        |
| <ul> <li>10052: Host Reputation Monitor</li> </ul>               |        |

See NetFlow integrator User Guide for more information.

### **Data Sets Summary**

This section contains watch list parameters. Watch lists are created and updated when the corresponding Module is configured.

| Data sets summary                                    |                       |        |
|------------------------------------------------------|-----------------------|--------|
| Data set names                                       | Last updated          | Module |
| 10011: Monitored subnet IPv4 address and subnet mask | 2014-11-14 23:53:16 💄 | 10011  |
| 10040: List of monitored localities                  | 2014-10-13 19:41:49 💄 | 10040  |
| 10040: List of watched local subnets and hosts       | 2014-11-17 14:18:33 💄 | 10040  |
| 10052: Known malicious hosts list                    | 2014-12-29 04:00:05 🗰 | 10052  |

Some watchlist are created and mainatained manually (e.g. Monitored subnet IPv4 address and subnet mask for Module 10011: Network Subnets Monitor), and some can be automatically loaded and updated via NFI Updater (e.g. Known malicious hosts list for Module 10052: Host Reputation Monitor).

## **Status**

This section shows detailed NFI Input / Output statistics, message history, and license usage in Blocks.

| NetFlow Integrator \$ Status       Home<br>Lets get started<br>Status         Statistics       History         Item seases       32320121<br>388<br>kron messages total       History         Intume of processed records       388<br>kron messages total       089<br>015-02-17 05:00:00 INFO Module 10050 (aget<br>Contact support)       Advanced<br>ontact support       ated<br>ontact support         Intume of processed records       3883<br>00 output system       015-02-17 05:00:00 INFO Module 10057 (agent Host reputation monitor for 1094<br>updated       2015-02-17 04:00:10 INFO Module 10967 (agent Host reputation monitor for 1094<br>updated         2015-02-17 04:00:10 INFO Module 10052 (agent Host reputation monitor for<br>updated       2015-02-17 04:00:10 INFO Module 10052 (agent Host reputation monitor): watch<br>total work threads Step Queue length       2015-02-17 04:00:10 INFO Module 10052 (agent Host reputation monitor): watch<br>total output work queues length       2015-02-16 13:08:49 INFO NFI server started         2015-02-16 13:08:49 INFO NFI server started       2015-02-16 13:08:49 INFO NFI server started       2015-02-16 13:08:49 INFO NFI server stopped         2015-02-16 13:08:49 INFO Service "IPv4 Address to Host Name Translation" cust<br>updated       2015-02-16 12:58:12 INFO Service "IPv4 Address to Host Name Translation" cust<br>updated         2015-02-16 12:58:12 INFO Service "IPv4 Address to Host Name Translation" cust<br>updated       2015-02-16 12:58:12 INFO Service "IPv4 Address to Host Name Translation" cust<br>updated         2015-02-16 12:58:12 INFO Service "IPv4 Address to Host Name Translation" cust<br>updated       2015 | etFlow Integrator 下 💈 🔳                                                                                                    |                                                                                                    | 🗘 🗸 🗄 👻 🕹 admin                                                                                                    |
|----------------------------------------------------------------------------------------------------|----------------------------------------------------------------------------------------------------|----------------------------------------------------------------------------------------------------|----------------------------------------------------------------------------------------------------|
| Statistics       Lets get started         total input messages       32320121         input rate, msg/sec       388         kron messages total       9889         number of processed records       383348066         processing rate, recysec       3883         output syslog messages       2015-02-17 05:00:00 INFO Module 10957 (agent Host reputation monitor for 1096         forwarded flow messages       0         output messages total       20192151         total work threads OxG queues length       0         total output work queues length       0         total output work queues length       0         total output work threads OxG queues length       0         foroped by knot threads       0         dropped by knot threads       0         dropped by knot threads       0         dropped by QoS       0         Measurement       1         Last 30 days       •                                                                                                    | etFlow Integrator 🕻 Status                                                                                                    |                                                                                                    | Home                                                                                                    |
| total input messages       32320121         input rate, msg/sec       388         kron messages total       9889         number of processid records       383348068         output syslog messages       2015-02-17 05:00:00 INFO Module 10050 (aget<br>Contact support       Advanced<br>Contact support         forwarded flow messages       0         output syslog messages       20192151         forwarded flow messages       0         output messages total       20192151         total work threads work queues length       0         total output work queues length       0         total output work queues length       0         total output work queues length       0         total output work queues length       0         of copped by work threads       0         dropped by work threads       36         dropped by work threads       36         dropped by QoS       0         Measurement       1         Last 30 days       7                                                                                                    | Statistics                                                                                                    | ¥                                                                                                    | History Status                                                                                                    |
| Measurement     2015-02-16 12:58:12 INFO Service "IPv4 Address to Host Name Translation" cust updated       Last 30 days     •       Date     Blocks       2015-02-16     7                                                                                                    | total input messages<br>input rate, msg/sec<br>kron messages total<br>number of processed records<br>processing rate, rec/sec<br>output syslog messages<br>forwarded flow messages<br>output messages total<br>total work threads work queues length<br>total work threads QoS queues length<br>total output work queues length<br>total output work queues length<br>total output QoS queues length<br>running average RED output queue length<br>dropped by input threads<br>dropped by work threads<br>dropped by work threads<br>dropped at output | 32320121<br>388<br>9889<br>383348068<br>3883<br>20192151<br>0<br>20192151<br>0<br>0<br>0<br>0<br>0<br>0<br>0<br>0<br>0<br>0<br>0<br>0<br>0<br>0<br>0<br>0<br>0<br>0 | Last 24 hours       Licensing         2015-02-17 05:00:00 INFO Module 10050 (age       Advanced         2015-02-17 05:00:00 INFO Data set Auto create       Contact support         2015-02-17 04:00:10 INFO Module 10967 (agent Host reputation monitor for 10967): watch list       updated         2015-02-17 04:00:10 INFO Data set Auto created by "Host reputation monitor for 10967" agent       updated         2015-02-17 04:00:07 INFO Data set Auto created by "Host reputation monitor for 10967" agent       updated         2015-02-17 04:00:07 INFO Data set Auto created by "Host reputation monitor" agent is updated       2015-02-17 04:00:07 INFO Data set Auto created by "Host reputation monitor" agent is updated         2015-02-16 13:08:49 INFO NFI server started       2015-02-16 13:08:49 INFO NFI server stopped         2015-02-16 12:58:18 INFO Service "IPv4 Address to Host Name Translation" custom paramete updated |
| Last 30 days                                                                                                    | Measurement                                                                                                    | ¥                                                                                                    | 2015-02-16-12:56:12 INFO Service "IPV4 Address to Host Name Translation" custom paramete<br>updated                                                                                                    |
| Date Blocks                                                                                                    | Last 30 days                                                                                                    | •                                                                                                    |                                                                                                    |
| 2015-02-15 7<br>2015-02-15 7<br>2015-02-14 7<br>2015-02-13 7<br>2015-02-12 7                                                                                                    | Date<br>2015-02-16<br>2015-02-15<br>2015-02-14<br>2015-02-14<br>2015-02-13<br>2015-02-12                                                                                                    | Blocks<br>7<br>7<br>7<br>7<br>7<br>7                                                                                                    |                                                                                                    |

# Advanced

This section contains several tabs with additional NFI configurations.

## Output

This tab allows you to enable / disable original flow output. When this option is enabled, in addition to output from Modules, all original flow records are also converted to syslog one-to-one and sent out. Please note that you may configure a separate destination for this output, such as your Hadoop cluster.

This tab also contains various syslog options.

## Services

This tab allows you to enable and configure NFI built-in services.

#### **IPv4 Address to Host Name Translation**

This service is using FQDN resolution to enrich your flow data with real-time domain names. This service is enabled by default.

#### Modules state persistence support

This service saves Module state which is used in case NFI server is restarted. It is always enabled and has no configuration parameters.

#### **Original Flow Data Converter Service**

This service is for Blue Coat Packeteer-2 device. It allows you to map ClassIDs to application names.

#### **SNMP** Data Retrieval Service

This Service supports protocol version SNMPv2C. It does not support any later versions of the protocol.

The service is always enabled.

NFI Modules query this Service to get SNMP data, passing Exporter IP and Interface SNMP index as parameters. SNMP information polled from network devices is cached in the Service (OIB + Exporter IP + if SNMP index), until it expires.

The service has the following parameters:

- T SNMP expiration time in secs expiration time of SNMP data held in cache, default is 86400 seconds (1 day).
- Snmp service watchlist: exporter IP, snmp mgt IP, community string allows mapping exporter IP address to SNMP management IP address, if different.

Select Advanced from top left navigation bar:

| NetFlow Integrator 🕞 C 💻                                                                                                    |                            | 🌣 🛨 🗮 👻 🎩 admin 🛛 🕀      |
|----------------------------------------------------------------------------------------------------|----------------------------|--------------------------|
| License expires in 0 days                                                                                                    |                            | Home<br>Lets get started |
|                                                                                                    | Modules summary Search     | Status 🖄                 |
| and denial denial denia denia denia<br>ana denia denia<br>AutoChara I and Charact                                                                                                    | Cisco ASA                  | Licensing                |
| the function of the end of the end of t      | 🖱 Email                    | Contact support          |
| Same bills approximation and the second second and the second second sec | C Enhanced Traffic Monitor |                          |

Go to Services tab and select SNMP data retrieval:

| NetFlow Integrator 🕞 💈 🔳                                                                   | 🌣 🗸 🗮 🗸 🚨 admin 🔂                                               |
|--------------------------------------------------------------------------------------------|-----------------------------------------------------------------|
| NetFlow Integrator > Advanced       Output     Services       Updaters     Server          |                                                                 |
| Service name                                                                               | Description                                                     |
| IPv4 Address to Host Name Translation                                                      | Finds host name associated with a provided IPv4 address         |
| Modules state persistence support                                                          | Saves and retrieves modules state information                   |
| Original Flow Data Converter Service                                                       | Provides custom information to the Original Flow Data converter |
| SNMP data retrieval                                                                        | Retrieves SNMP data for specific interface                      |
|                                                                                            |                                                                 |
| (C) Copyright 2012 - 2015 NetFlow Logic. All rights reserved. Build #2.4.0.3.34 2015-02-16 |                                                                 |

#### Click on "snmp service watchlist: exporter IP, snmp mgmt IP" link:

| Service name                                                                                         | Description                                                             |    |  |
|----------------------------------------------------------------------------------------------------|-------------------------------------------------------------------------|----|--|
| IPv4 Address to Host Name Translation                                                                | Finds host name associated with a provided IPv4 address                 |    |  |
| Modules state persistence support                                                                    | Saves and retrieves modules state information                           |    |  |
| Original Flow Data Converter Service                                                                 | Service Provides custom information to the Original Flow Data converter |    |  |
| T - SNMP expiration time in secs       86400       Enable=1 (SNMP service is always enabled)       1 |                                                                         |    |  |
| somo service watchlist: exporter IP somo mont IP                                                     | somo service watchlist: exporter IP somo momt IP                        | 1- |  |

Specify IP address pairs – Exporter IP, SNMP Management IP – in data records field or prepare cvs file with Exporter IP, SNMP Management IP, and community string and upload it. Set Community string to "public", if it is left default on network devices.

| SNMP service watchlist: exporter IP, SNMP mgmt IP, community name 🖍 🛛 🗙 |                                                                                                    |            |  |  |
|-------------------------------------------------------------------------|----------------------------------------------------------------------------------------------------|------------|--|--|
| Last updated                                                            | 2015-07-24 14:53:12 💄                                                                                                    | ▲ Download |  |  |
| Upload file                                                             | Choose File                                                                                                    | Upload     |  |  |
|                                                                         | *.csv file download template<br>Automation is not available.                                                               |            |  |  |
| Data records                                                            | 10.0.5.21, 10.0.3.2, public<br>10.0.5.22, 10.0.4.2, public<br>10.0.5.24, 10.0.5.24, public<br>10.0.5.23, 10.0.5.23, public | •          |  |  |
| Remove                                                                  | Clo                                                                                                    | se Save    |  |  |

The following SNMP OIDs are polled:

- 1. Interface description (ifDescr) OID 1.3.6.1.2.1.2.2.1.2
- 2. Interface type (ifType) OID 1.3.6.1.2.1.2.2.1.3
- 3. Size of the largest packet (ifMtu) OID 1.3.6.1.2.1.2.2.1.4
- 4. Interface bandwidth (ifSpeed), (ifHighSpeed) OID 1.3.6.1.2.1.2.2.1.5, OID 1.3.6.1.2.1.31.1.1.15
- 5. Interface physical address (ifPhysAddress) OID 1.3.6.1.2.1.2.2.1.6
- 6. Desired state of the interface (ifAdminStatus) OID 1.3.6.1.2.1.2.2.1.7
- 7. Operational state of the interface (ifOperStatus) OID 1.3.6.1.2.1.2.2.1.8
- 8. Interface InetAddress (ipAddressAddr) OID 1.3.6.1.2.1.4.34.1.2
- 9. Interface InetAddressType (ipAddressAddrType) OID 1.3.6.1.2.1.4.34.1.1
- 10. Interface duplex status (dot3StatsDuplexStatus) OID 1.3.6.1.2.1.10.7.2.1.19
- 11. Interface name (ifName) OID 1.3.6.1.2.1.31.1.1.1

#### NFI Utility Module (10003: SNMP Information Monitor)

This Module queries SNMP information from the Service and sends it out in syslog format as follows:

```
May 22 11:04:51 10.0.5.9 May 22 11:04:51 ff:ff:00:01 nfc_id=20003 exp_ip=10.0.5.21
mgmt_ip=10.0.3.2 sysName=GW02.nfclab ifIndex=2 ifName="Fa0/1" ifDescr="FastEthernet0/1"
ifType=6 ifMtu=1500 ifSpeed=100000000 ifPhysAddress=0016ffffffc7 ifIPAddress=
```

May 22 11:04:51 10.0.5.9 May 22 11:04:51 ff:ff:00:01 nfc\_id=20003 exp\_ip=10.0.5.24 mgmt\_ip=10.0.5.24 sysName=HP-E2620-48-upper ifIndex=2 ifName="2" ifDescr="2" ifType=6 ifMtu=1500 ifSpeed=100000000 ifPhysAddress=ffffffecffff ifIPAddress=na

The Module has the following configuration parameters:

| NetFlow Integrator > 10003: SNMP Information Monitor                                       |      |
|--------------------------------------------------------------------------------------------|------|
| Status: O Enabled (Last enabled: 2015-03-07 14:30:55)                                      |      |
| Data collection interval, sec                                                              |      |
| Report SNMP information                                                                    | 300  |
| Refresh SNMP information                                                                   | 3600 |
| Save Cancel                                                                                |      |
| (C) Copyright 2012 - 2015 NetFlow Logic. All rights reserved. Build #2.4.0.4.15 2015-04-22 |      |

#### Future releases of NetFlow Integrator

The following features are scheduled to be implemented in upcoming releases of NFI:

1. Add ability to specify arbitrary OID (NFC-5308).

## Admin

To access the Users and Authentication section click on the link located on in the top right of any page

### **Change Password**

To change the current click on the change password icon

| Change Password      |                  |
|----------------------|------------------|
| Old password         | Old password     |
| New password         | New password     |
| Confirm new password | Confirm password |
|                      | Save Cancel      |

- 1. Enter the Old Password
- 2. Enter the New Password, Confirm the New Password
- 3. Click 'Save'

## **Active Directory Authentication**

To access the access controls click in the Access Control icon

#### **Active Directory Authentication**

To enable Active Directory Authentication click on the check box

| Access Controls                 |            |          |  |  |
|---------------------------------|------------|----------|--|--|
| Active Directory authentication |            |          |  |  |
| DNS Domain Name                 | User Group | Advanced |  |  |
| + Add AD Server                 |            |          |  |  |
| Save Cancel                     |            |          |  |  |
|                                 |            |          |  |  |

| Active Directory | Server                       | × |
|------------------|------------------------------|---|
| Domain Name      | Domain Name                  |   |
| User Group       | User Group                   |   |
|                  | Configure AD Server manually |   |
|                  |                              |   |
|                  | Save                         | I |

- 1. Enter the Domain Name
- 2. Enter the User Group
- 3. Click 'Save'

To enable Advanced Settings click on the Advanced Settings icon

To configure AD Server Host / Port manually

- 1. Enter the AD Server IP or host name and Port
- 2. Click on the check box Use SSL to enable SSL
- 3. Click Save

#### Forgot Password

In order to reset the default admin password you will require root or administrator access to the system where NetFlow Integrator is installed. To reset the default admin login password perform the following

1. Go to the NetFlow Logic installation location i.e.

Windows: C:\Program\_Files/NetFlowLogic/NetFlowintegrator

Linux: /opt/flowintegrator/data

2. Go to the directory where the password file is stored

Windows: C:\Program Files\NetFlow Logic\NetFlow Integrator\tomcat\data

Linux: /opt/flowintegrator/tomcat

- 3. Delete the following file: nf2sl\_password
- 4. Restart NetFlow Integrator

Once restarted, the default password will be reset back to 'changeme'.

# Licensing

The licensing page displays information about the license for NetFlow Integrator. To access the licensing page go to NetFlow Integrator > Licensing

| Licensing                                                        |                                                                                                    | × |
|------------------------------------------------------------------|----------------------------------------------------------------------------------------------------|---|
| Licensed to:<br>Issue date:<br>Expiration date:<br>Blocks count: | Trial Customer<br>1-dec-2014<br>31-dec-2014<br>100<br>Max blocks used last 30 days: 0<br>Contact sales⊛netflowlogic.com for a quote. |   |
| Apply license                                                    | Choose Files No file chosen                                                                                                    |   |

The Licensing page displays the following information

## **License Details**

Licensed to: The organization the license was issued and the license type

Issue date: The date the license was issued by NetFlow Logic support

Expiration date: The date the license will expire

Blocks count: The number of blocks available for use with the license (a single block is 1000 records per second)

## Apply a License

To apply a new license perform the following from the licensing page

- 1. Click on the 'Choose Files' button
- 2. Select the license file
- 3. Click Ok to apply the license

# **Server Configuration Parameters**

There are several advanced NetFlow Integrator parameters located in <flowintegrator installation directory>/server/etc/server.cfg file. You have to restart NetFlow Integrator if you change them. Please contact us at <u>https://www.netflowlogic.com/connect/support/</u> if you need assistance.

TRACE\_ERR LOG\_DIR ..\..\logs LOG\_ROT\_DIR ..\..\logs\bak LOG\_ROT\_DAILY LOG\_COUNT 10 LOG\_FILE\_SIZE\_KB 20000 SVR\_ID\_NFI\_SERVER NF\_PORT 9995 TIME\_ZONE\_GMT

# **Updater Installation and Administration**

# Linux

## Installation

#### **RPM Installation**

To Begin the **RPM** installation of NFI Updater in the default directory /opt/nfi-updater perform the following;

1. Open a shell prompt and enter the following command to begin the installation

rpm --ihv <RPM-package>

2. A message will display indicating that the NFI Updater installation has been successfully completed

To begin the **RPM** installation of NetFlow Integrator in another directory, perform the following;

1. Open a shell prompt and enter the following command to begin the installation

rpm -ihv -relocate /opt/nfi-updater=<directory> <RPM-package>

2. A message will display indicating that the NFI Updater installation has been successfully completed

#### **TAR Installation**

To Begin the TAR installation of NFI Updater in the default directory /opt/ nfi-updater perform the following;

1. Open a shell prompt and enter the following command to un-compress the installer

tar zxvf <TAR-package> -C </opt/nfi-updater>

- Go to the /opt/nfi-updater directory and enter the following command to begin the installation setup.sh -i
- 3. A message will display indicating that the NFI Updater installation has been successfully completed

To Begin the TAR installation of NFI Updater in another directory, perform the following;

- Open a shell prompt and enter the following command to un-compress the installer tar zxvf <TAR-package> -C <directory>
- Go to the directory and enter the following command to begin the installation setup.sh -i
- 3. A message will display indicating that the NFI Updater installation has been successfully completed

## Upgrade

When upgrading NFI Updater on RHEL 7, the messages like these ones, might be displayed:

Cleaning up / removing... 2:nfi-updater-2.4.0.3.34-linux warning: file /opt/nfi-updater/lib/wasync-1.4.0.jar: remove failed: No such file or directory warning: file /opt/nfi-updater/lib/netty-3.9.2.Final.jar: remove failed: No such file or directory warning: file /opt/nfi-updater/lib/async-http-client-1.8.11.jar: remove failed: No such file or directory

This is a normal situation and these messages should be ignored.

#### **RPM Upgrade**

1. Open a shell prompt and enter the following command to begin the setup

rpm –Uhv <RPM-package

2. A message will display indicating that the NFI Updater upgrade has successfully completed

#### **TAR Upgrade**

1. Go to the existing installation directory and enter the following command to begin the uninstall

setup.sh -u

- 2. Copy the upgrade installation package for Linux into the existing installation directory
- 3. Open a shell prompt and enter the following command to un-compress the installer

tar zxvf <TAR-package> -C <directory>

4. Enter the following command and begin the setup

setup.sh -i

5. A message will display indicating that the NFI Updater upgrade has successfully completed

#### Removal

#### **RPM Removal**

1. Open a shell prompt and enter the following command to begin the uninstall

rpm -e nfi-updater

2. Remove the install path if the full uninstall needed

rm -rf <directory>

#### **TAR Removal**

1. Go to the existing installation directory and enter the following command to begin the uninstall

setup.sh -u

2. Leave the installation directory

cd ..

3. Remove the install path if the full uninstall needed

rm -rf <directory>

#### Administration

1. If NFI Updater is installed on a separate server, change uri parameter in updater.properties file located in /opt/nfi-updater/conf to IP address of NetFlow Integrator

uri = https://<nfi-host>:8443

2. Enter the following command to check the status

/etc/init.d/nfi\_updd status

3. For the list of available commands enter the following

/etc/init.d/nfi\_updd

### Windows

#### Installation

1. Open the installation file and click 'Run' to launch the installer and Click 'Next' to begin the 'NFI Updater Setup'

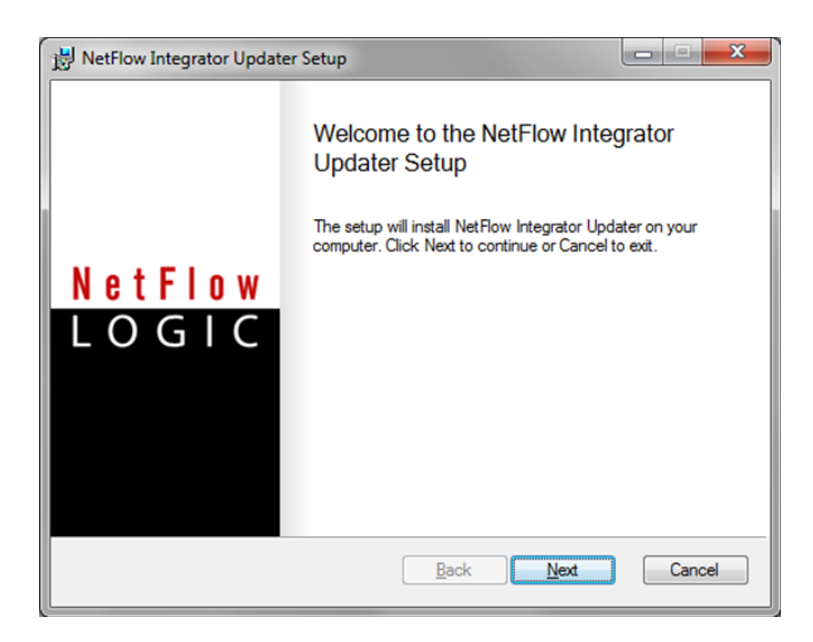

2. Click 'Next' to install NFI Updater in the default location:

```
C:\Program Files\NetFlow Logic\NFI Updater
```

- 3. Click on 'Install' to begin the installation (follow the installation steps)
- 4. Click on 'Finish' to complete the installation and exit the installer

#### Upgrade

- 1. Open the upgrade installation file and click 'Run' to launch the installer and Click 'Next' to begin the 'NFI Updater Setup'
- 2. Click 'Next' to install NFI Updater in the default location:

C:\Program Files\NetFlow Logic\NFI Updater

- 3. Click on 'Install' to begin the installation (follow the installation steps)
- 4. Click on 'Finish' to complete the installation and exit the installer

#### Removal

- 1. Go to Control Panel > Programs > Programs and Features and select the NFI Updater program.
- 2. Follow the steps to uninstall the program.

#### Administration

 If NFI Updater is installed on a separate server, change uri parameter in updater.properties file located in C:\Program Files (x86)\NetFlow Logic\NetFlow Integrator Updater\conf to IP address of NetFlow Integrator

uri = https://<nfi-host>:8443

2. Use Windows Services to check NFI Updater status

| Q Services       |                                         |               | T ABOUT ABOUT ABOUT                          |         | seco #       | AUC AND A    |
|------------------|-----------------------------------------|---------------|----------------------------------------------|---------|--------------|--------------|
| File Action View | Help                                    |               |                                              |         |              |              |
| 🧇 🄿 🔲 🖬 🖬        | 🛓 🛛 📷 🛛 🖉 🗰 🖬 🕪                         |               |                                              |         |              |              |
| Services (Local) | Services (Local)                        |               |                                              |         |              |              |
|                  |                                         |               |                                              |         |              | 1            |
|                  | Select an item to view its description. | Name          | Description                                  | Status  | Startup Type | Log On As    |
|                  |                                         | 🔍 NFI Updater | NetFlow Integrator Updater - http://netflowl | Started | Automatic    | Local System |